# 인문사회분야 신진연구자지원사업 연차보고서 제출 안내

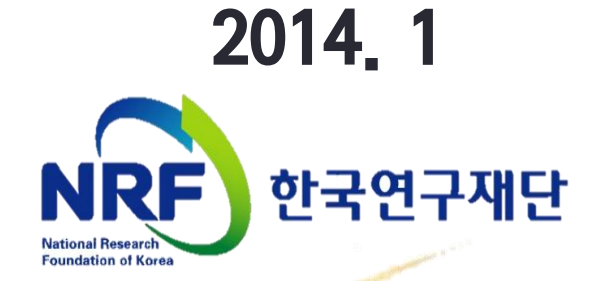

### 연차보고서 온라인 등록안내

※ 신진연구자지원사업 연차보고서 제출방법을 아래와 같이 안내드리니,

#### 2014. 02. 28까지 산학협력단(연구처)의 "연구처 확인"까지 완료하여

주시기 바랍니다.

- ✓ 제출 기한일에는 접속자가 몰릴 것으로 예상되는 바, 연차보고서 등록 및 기관 확인을 2014. 02. 26.까지 해주시기를 권장합니다.
- 연차 보고서 제출 프로세스

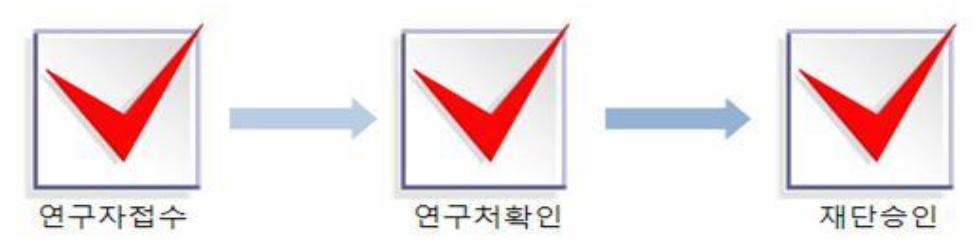

#### • 연차 보고서 제출(신청 요강 기준)

- 연구자
  - 제출시기 : 연차별 연구종료 2개월 전 예) 2013.5.1 연구개시→ 2014.2.28 이내에 제출
  - 제출방법 : 온라인 제출 (연구사업지원시스템 https://ernd.nrf.re.kr)
  - 제출자료
    - √ 연차보고서 (지정형식, 온라인 파일 탑재)
    - 20쪽 내외로 보고서 작성을 권장하며, 별도의 분량제한 없음.
    - 연차보고서 외의 연구수행내용 증빙자료는 별도 파일로 탑재 가능

#### ○ 주관연구기관

- 연구처 확인 : 연구자가 제출을 완료하면 연구사업지원시스템에서 승인처리
- 각 연구자가 입력한 연차보고서 내용을 확인 후 "연구처승인"으로 접수 상태 변경
- 14년 5월1일부터 3개월 간 연차 정산 입력가능
- 재단승인
  - 한국연구재단에서 연구자의 제출현황, 주관연구기관의 승인 현황 등을 확인
  - 제출마감일인 2월 28일이 지나면 개별 확인 후 일괄 재단 승인 함
  - 재단승인 완료 후 각 분야에 맞는 학문단에서 연차보고서에 대한 평가를 진행 함

#### 연차보고서 제출 시 유의사항

- 1) 연차보고서는 전(前)년도의 연구계획에 의한 연구내용과, 다음년도 연구계획을 보고하여 과제의 계속지원여부를 평가하는 중요한 자료가 됩니다.
   연구책임자는 연차보고서의 작성 소홀로 인해 연차평가에서 해당 과제가 FAIL되지 않도록 성실하게 보고서를 작성 해 주시기 바랍니다.
- 2) 제출 기한 내 온라인으로 보고서를 등록하지 않을 경우, 다음년도 연구비 지급을 중지합니다
   연구책임자 및 주관연구기관에서는 누락되는 건이 없도록 각별한 주의를 부탁 드립니다.
- 3) 연차보고서에 본인의 이름이 노출되지 않도록 작성 부탁드립니다.

#### • 연차보고서 제출 관련 자주하는 질문

- 1) 연차보고서에 분량 제한이 있나요?
  - → 20쪽 내외로 보고서를 작성하시기를 권장하며, 별도의 분량제한은 없습니다.
     또한, 연차보고서 외의 연구수행내용 증빙자료는 별도 파일로도 탑재 가능합니다.
- 2) 연차보고서를 탑재한 후 제출완료 버튼을 눌렀는데 파일을 교체하고 싶은데 가능한가요?
  - → 제출완료 버튼 옆 "회수"버튼을 누르면 제출 마감일인 2월 28일까지는 수정이 가능합니다.

#### 단, 소속기관 연구비 담당부서에서 승인을 하기 전까지만 수정이 가능합니다.

→ 그리고 재탑재 후 꼭 제출완료 버튼을 클릭해 주셔야 최종적으로 등록이 완료됩니다.

#### • 관련문의

#### 1) 전공심사 관련 문의

- 어 문 학 단 : 02-3460-5521~3
- 역사철학단: 02-3460-5531~3
- 법정상경단 : 042-869-6301~2
- 사회과학단 : 042-869-6083~5
- 문화융복합단: 042-869-6136~8(예술체육 및 복합학분야)

#### 2) 보고서 제출 관련 문의

- 인문사회연구지원팀 042-869-6132, 6307 (gnlee7@nrf.re.kr / jejs104@nrf.re.kr)

#### 3) 전산 관련 문의(온라인신청, 연구업적통합정보, 전산장애) : 1544 - 6118

# 1. 연구사업통합시스템 접속방법

• 연구사업통합시스템 접속하기 위한 2가지 방법을 설명 합니다.

| 사업안내               | 자료실                          | 재단소식 커뮤니티 재                                                                                                    | 로그인 홈 SITEMAP<br>단소개                      |
|--------------------|------------------------------|----------------------------------------------------------------------------------------------------|-------------------------------------------|
| TF (1) (2) (2) (2) |                              |                                                                                                    |                                           |
|                    | 사업정보 사업찾기                    | ·····································                                                                                                    | 생친합니다                                     |
| NY A               |                              | A state of the second second | 생각(14) (14) (14) (14) (14) (14) (14) (14) |
| 22                 | ④ 전체사업<br>① 이공분야 기초연구사업      | ▶ 전체사업공지                                                                                                    | 한국연구입                                     |
| <b>U</b>           | ☑ 원천기술개발사업                   | · [미고기 초] 2012년도 하바기 미고부야 하무호속세대양성사업/대통령Pos                                                                                                    | 2012-07-16 통합정보(K)                        |
| 모는 창업다이어리          | 원자력연구개발사업                    | · [국제협력] 2012 EU Framework Programme 참여활동비                                                                                                    | 2012-07-13 세터(KPM                         |
| )F 파일 배포           | (王) 거대과학연구개발사업<br>(王) 국제협력사업 | · [국제협력] 2012 EU Framework Programme 공동연구지                                                                                                    | 2012-07-13 한국학술7                          |
| DF 파일 다운로드 ·       |                              | · [학술.인문] 2012년 정책중점연구소지원사업 최종선정 공고                                                                                                    | 2012-07-13 성과물통합                          |
|                    |                              | • [거대과학] 기후변화대응사업 연구성과 사사표기 시 적용하는 사업코드 안내                                                                                                    | 2012-07-12 사이버연극                          |
|                    |                              | · 【교육인력】 2012년 하반기 글로벌 박사 펠로우십 시행계획 공고                                                                                                    | 2012-07-11 성과전시장                          |
|                    |                              | · <b>[거대과학]</b> 3책 5공 관련 국과위 고시 내용 안내                                                                                                    | 2012-07-11 외국박사학위                         |
|                    |                              | · <b>[원천기술]</b> 2012년도 나노팹시설 활용지원사업 공고                                                                                                    | 2012-07-10                                |
| 소식도 및 직원성모         |                              | · <b>[이공기초]</b> 2012년도 하반기 일반연구자지원사업 신규과제 관련 안내                                                                                                    | 2012-07-10                                |
| \$1010111-71       |                              | · [원천기술] [협약안내]2012년 상반기 신규과제(나노소재원천기술분야)                                                                                                    | 2012-07-09 일바꾼도여구                         |
| 윗미포시는실             |                              | · [학술.인문] 2012년 사회과학연구지원사업(SSK) 면담심사 대상과제 공                                                                                                    | 2012-07-09                                |
|                    |                              |                                                                                                    |                                           |

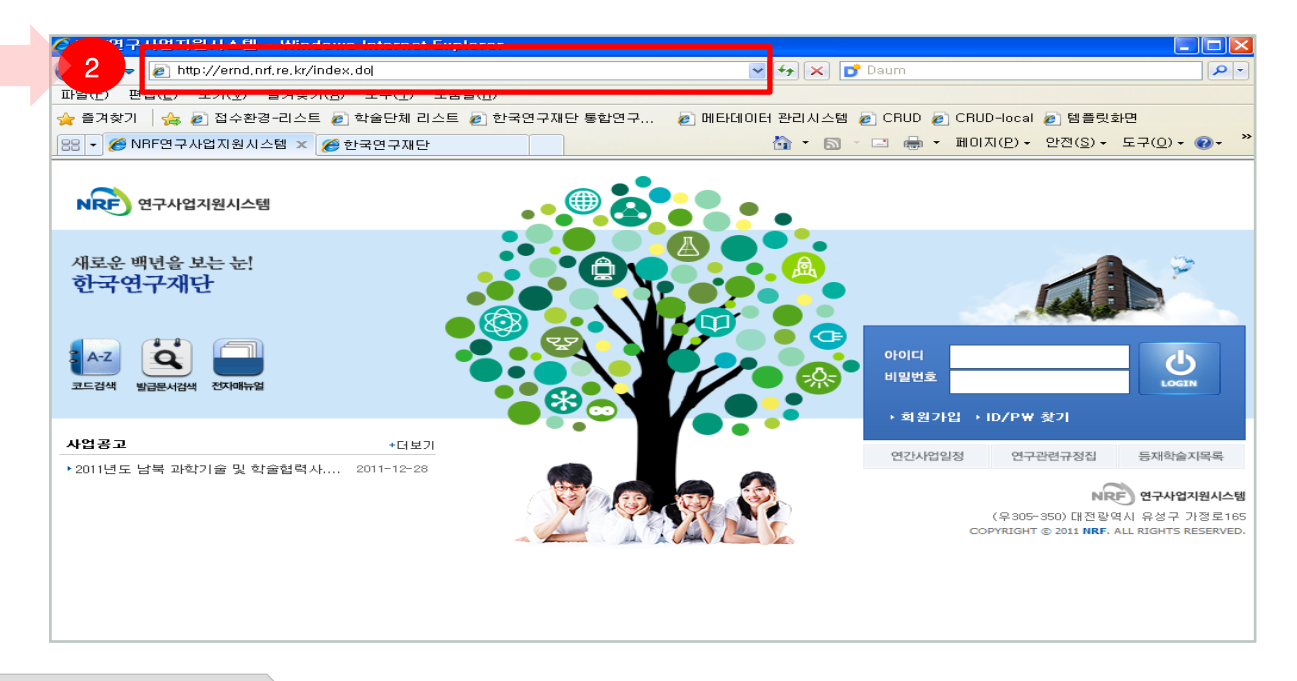

#### ∻ 안 내 글

- 인터넷 주소 창에 <u>http://www.nrf.re.kr</u> 을 입력하여, 한국연구재단 홈페이지 접속 후 우측의 **빠른 메뉴** 중 첫 번째 '연구사업통합 시스템' 을 클릭하여 접속 합니다.
- 인터넷 주소 창에 <u>https://ernd.nrf.re.kr</u> 을 입력하여 직접 연구사업통합 시스템에 접속합니다.

### 1. 연구사업통합시스템 접속방법

연구과제 신청을 위한 연구사업통합 시스템 로그인 및 회원가입,
 아이디/비밀번호 조회 방법을 설명 합니다.

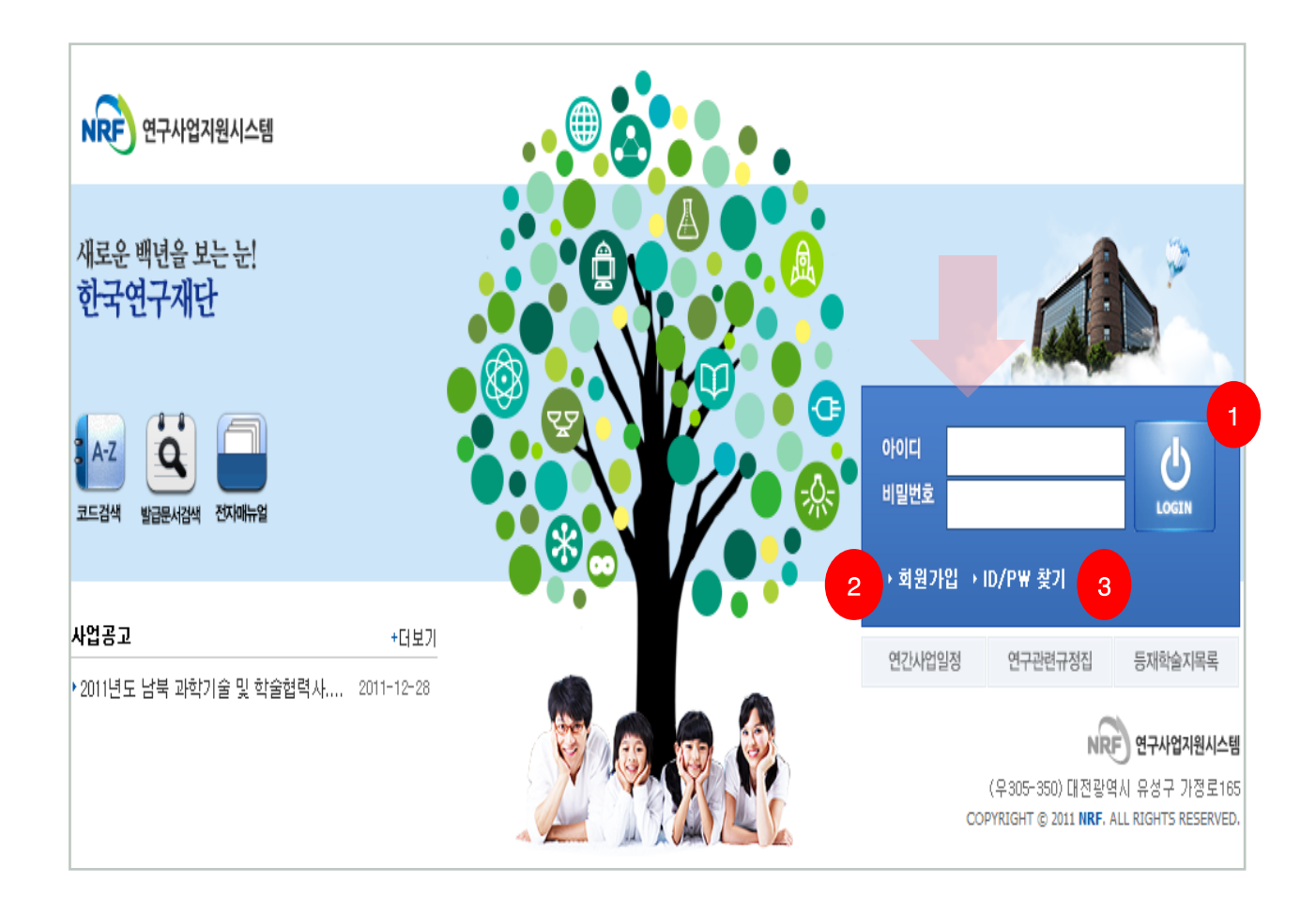

#### ∻ 안 내 글

- 로그인: 기존에 등록한 회원 아이디 및 비밀번호를 입력 후 'LOGIN' 버튼을 클릭하여 로그인 합니다.
- ② 회원가입: 한국연구재단에 회원가입이 되지 않은 이용자께서는 회원가입 후 이용 하실 수 있습니다.
- ③ ID/PW 찾기 : 기존에 등록한 회원에 대한 아이디 및 비밀번호를 조회합니다.

### 2. 과제번호 확인방법

 로그인 후 가장 먼저 보이는 연구자의 My NRF 화면하단의 진행과제에서 과제번호를 확인할 수 있습니다.

|                            |               |       |              |          |    |       |       |          |         |     |      | 코   | 드검색바!           | 로가기 🧃 | · A      | 용자매 | 뉴얼 ·         | • 시스템비         | 바로가기 🔻                 |            |
|----------------------------|---------------|-------|--------------|----------|----|-------|-------|----------|---------|-----|------|-----|-----------------|-------|----------|-----|--------------|----------------|------------------------|------------|
| NRF 274                    | l입시원시스템       | MyNRF | 공고           | 접수       | 평가 | 선정    | 협약    | 면구기      | 과저 🛛    | 보고서 | 제출   | 과저  | 정산              | 성과 🖂  | 기력       |     |              |                |                        |            |
| 2012년 11월 29일              | 빌 10시 36분     |       |              |          |    |       |       |          |         |     |      |     |                 |       |          | 연구켹 | 임자 오         | > 권한변경         | )<br>6 로그아웃            | ę          |
| My NRF                     | ~             | OMu   | NRF          |          |    |       |       |          |         |     |      |     |                 |       |          |     |              |                |                        |            |
| 사업명                        | 접수            | 0 여구  | 자이전사         | 하        |    |       |       |          |         |     |      |     |                 |       |          |     |              |                |                        |            |
| (접수구분) 저스/                 | 마감일시          |       | 270          | IN I     |    |       |       |          |         |     | 04.5 | 2자들 | 로버 <del>호</del> |       |          |     | _            |                |                        | -          |
| 선정(예상)                     | 경쟁율           |       | 사용자          |          |    |       |       |          |         |     |      |     | 기관명             |       |          |     |              |                |                        |            |
|                            |               | 사     | 무실전화번        | φ.       |    |       |       |          |         |     |      | 해드  | 또번호             |       |          |     |              |                |                        |            |
|                            |               |       | 팩스번          | <u>ع</u> |    |       |       |          |         |     |      |     | 이메일             |       |          |     |              |                |                        |            |
|                            |               | 0 신청  | /접수중인        | 나업정      | Ļ  |       |       |          |         |     |      |     |                 |       |          |     |              |                |                        | -          |
|                            |               | 20    |              |          | _  |       |       |          |         |     |      |     |                 |       |          |     |              |                | 총1 <mark>0/34</mark> 건 | <u>ਮ</u>   |
| 데이터                        | 1가 없          | NO    | 사업년도         |          |    |       | 사업    | 명        |         |     |      | 단계  | 연차              | 접수    | 가능기      | 기간  |              | 신청             | 신청방식                   | 1          |
| Ē                          | 5             | 1     | 2012         |          |    |       |       |          |         |     |      | 1   | 1               |       |          |     |              | 신청하기           | ⊠한글                    |            |
|                            |               | 2     | 2013         |          |    |       |       |          |         |     |      | 1   | 1               |       |          |     | ٥            | 신청하기           | • 웹                    |            |
|                            |               | 3     | 2012         |          |    |       |       |          |         |     |      | 1   | 1               |       |          |     | ٥            | 신청하기           | ⊠한글                    |            |
|                            |               | 4     | 2012         |          |    |       |       |          |         |     |      | 1   | 1               |       |          |     | ٥            | 신청하기           | ⊠한글                    |            |
|                            |               | 5     | 2012         |          |    |       |       |          |         |     |      | 1   | 1               |       |          |     | ٥            | 신청하기           | ⊠한글                    |            |
|                            |               |       |              |          |    |       |       | ~        | ( K   1 | 2   | 3 4  | >>  | >               |       |          |     |              |                |                        | 1          |
|                            |               | ○ 신청  | 서 제출현        | 황        |    |       |       |          |         |     |      |     |                 |       |          |     |              |                |                        |            |
|                            |               |       |              | _        |    |       |       |          |         |     |      |     |                 |       |          |     |              |                | · 촉 <b>2/2</b> ?       | 'Н         |
|                            |               | NO    | 접수번호         | 과제       | Ħә | 사     | 언명    |          |         | ק   | 제명   |     |                 | 사업년   | <b>F</b> | 타계  | 여차           | 과제현태           | 전수국                    | 7          |
| <u>■ 새로고침</u><br>♡ 기즈니가의 사 | ·Cłol 초미대 ㅠ 니 | 1     | 816-         |          |    |       | 80    |          |         |     |      |     |                 | 2010  | -        | 1   | 1            | 다위까제           | 시청서(                   | (*         |
| ※ 기군지간는 영<br>시간 기준임,       | 인의 와인표시       | 2     |              |          |    |       |       |          |         |     |      |     |                 | 2012  |          | 1   | 1            | 단위과제           | 신청서(                   | ( <u>2</u> |
|                            |               |       |              |          |    |       |       |          |         |     |      |     |                 |       |          |     |              |                |                        |            |
|                            |               |       |              |          |    |       |       |          |         |     |      |     |                 |       |          |     |              |                |                        |            |
|                            |               | ○ 진행고 | 제            |          | 1  | 과지    | 데버    | <b>ò</b> | 화 여     | 11  |      |     |                 |       |          |     |              |                |                        |            |
|                            |               |       | <b>F</b>     |          |    |       |       |          |         |     |      |     |                 |       |          |     |              |                | · 총1/1                 | 건          |
|                            |               | NO 전  | ·경년도<br>2012 | 과체번      | ά. | 스다-모? | 71.14 | 과        | 비망      |     |      |     | 지연              | 단계/(  | 신자       | 보고  | 고서관리<br>고서관리 | । ਕਮਸ<br>ਪੁਰੁਹ | 1연왕<br>11여화 4          |            |
|                            |               |       | 2012         |          |    | 12-40 |       |          |         |     |      | LL. | 52              | 1/1   |          |     |              |                |                        |            |

진행과제 메뉴에서 과제번호를 확인할 수 있습니다.

(선정년도와 과제명을 확인하세요)

# 3. 연차보고서 제출방법 안내

- My NRF 메뉴는 연구자가 로그인 후 가장 먼저 접하는 화면 입니다.
- 상단의 1 「보고서제출」을 클릭합니다.

|               | 여기이니스테     |       |        |          |    |    |    |      |     |     | п  | 그김역미 | 도가가 📩 사용자매 | 유왕 이 지수님!                                     | 파도가기 Y                 |
|---------------|------------|-------|--------|----------|----|----|----|------|-----|-----|----|------|------------|-----------------------------------------------|------------------------|
| NRF 2TA       | 디디시컨시스템    | MyNRF | -   공고 | 접수       | 평가 | 선정 | 협약 | 연구과제 | 보고/ | 너제출 | 이력 |      |            |                                               |                        |
| 2012년 7월 12일  | 19시 56분    |       |        |          |    |    |    |      |     |     |    |      | 2 연구책      | <b>임자                                    </b> | ● 로그아웃                 |
| My NRF        | ~          | ΟMv   | NRF    |          |    |    |    |      |     |     |    |      |            |                                               |                        |
| 사업명<br>(접수구분) | 접수<br>마감일시 | • 연구  | 자민적사형  | ġ        |    |    |    |      |     |     |    |      |            |                                               |                        |
| 접수/           | 경쟁율        |       | 로그인    | D        |    |    |    |      |     | 연구  | 자등 | 록번호  |            |                                               |                        |
| 선정(예상)        | 002        |       | 사용자    | B        |    |    |    |      |     |     | -  | 기관명  |            |                                               |                        |
|               |            | 사     | 무실전화번  | <u>ē</u> |    |    |    |      |     |     | 핸드 | 폰번호  |            |                                               |                        |
|               |            |       | 팩스번:   | <u></u>  |    |    |    |      |     |     | (  | 이메일  |            |                                               |                        |
|               |            | ○ 신청  | /접수중인  | 사업정      | 형보 |    |    |      |     |     |    |      |            |                                               |                        |
|               |            |       |        |          |    |    |    |      |     |     |    |      |            |                                               | · 총 <b>4/4</b> 건       |
| 데이티           | !가 없<br>⊇  | NO    | 사업년도   |          |    |    | 사업 | 8    |     |     | 단계 | 면차   | 접수가능기간     | 신청                                            | 신청방식                   |
|               | 3          | 1     | 2012   |          |    |    |    |      |     |     |    |      |            | 🗖 신청하기                                        | <ul> <li>●웹</li> </ul> |
|               |            | 2     | 2012   |          |    |    |    |      |     |     |    |      |            | 🗖 신청하기                                        | ₩한글                    |
|               |            | 3     | 2012   |          |    |    |    |      |     |     |    |      |            | 🗖 신청하기                                        | ⊠한글                    |
|               |            | 4     | 2012   |          |    |    |    |      |     |     |    |      |            | 🗖 신청하기                                        | ⊠한글                    |
|               |            |       |        |          |    |    |    |      |     |     |    |      |            |                                               |                        |

### • 좌측의 2 「연차실적/연차보고서」를 클릭합니다.

|                                           | 보고서제출        |                |         |         |    |      | 코드김    | 검색바로가기 |
|-------------------------------------------|--------------|----------------|---------|---------|----|------|--------|--------|
| NRF 한구사입송입시권시드림                           | 공지사할         | MyNRF          | 공고   접수 | 평가   선정 | 협약 | 연구과제 | 보고서제 줄 | 과제정산   |
| 2014년 1월 3일 15시 36분                       |              |                |         |         |    |      |        | 8      |
| 보고서제출<br>2 - ○ 연차실적/연차 보고서<br>- ○ 단계 보고서  | ♥ 과저<br>2014 | 현황<br><b>~</b> |         |         |    |      |        |        |
| 🎦 최종(결과)/기타 보고서<br>🗋 원자료 등록<br>🗋 최종결과물 등록 | NO           |                |         | 사업명     |    |      | 시행년    | 도 총과   |
| ▶ 보고서 제출 내역<br>▶ ○ 성과소개서 조회               |              |                |         |         |    |      |        |        |
|                                           |              |                |         |         |    | 데이터기 | ⊦없음    |        |

### 3. 연차보고서 제출방법 안내

- 연차보고서 등록 기간에는 아래와 같이 해당 과제 리스트가 보입니다.
- 🚺 「등록」을 클릭합니다.

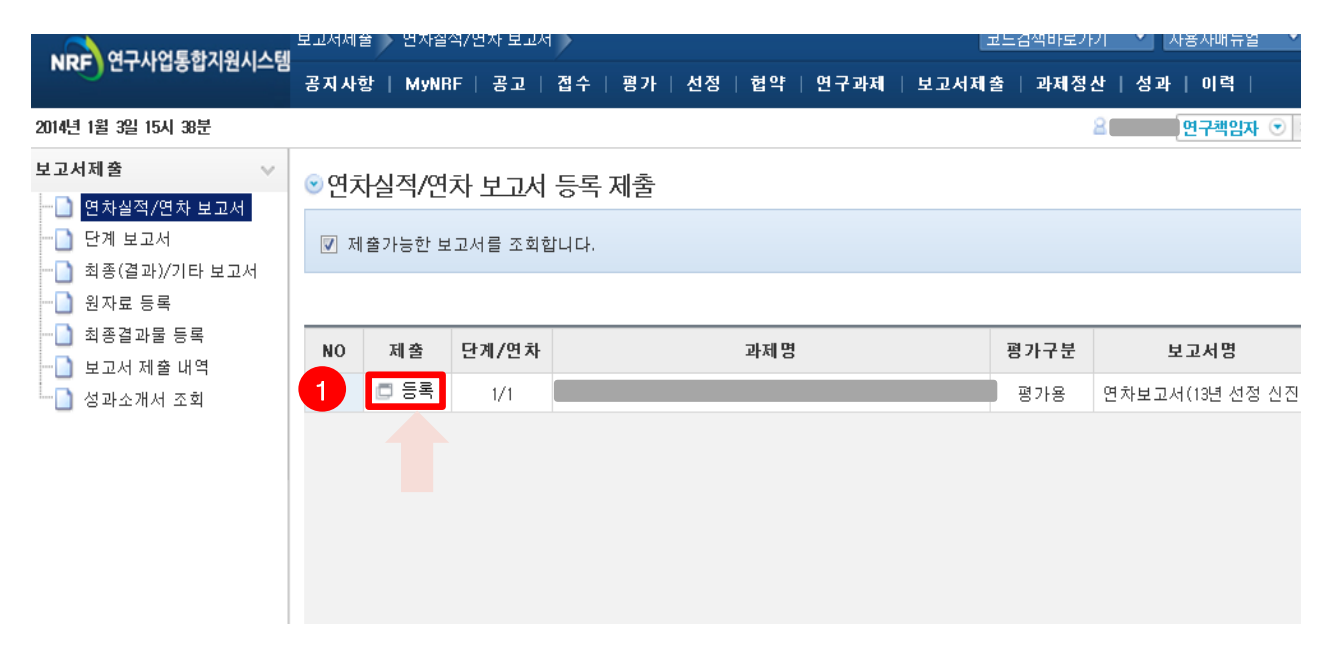

• 「등록」버튼을 누르면 아래와 같은 화면이 나옵니다.

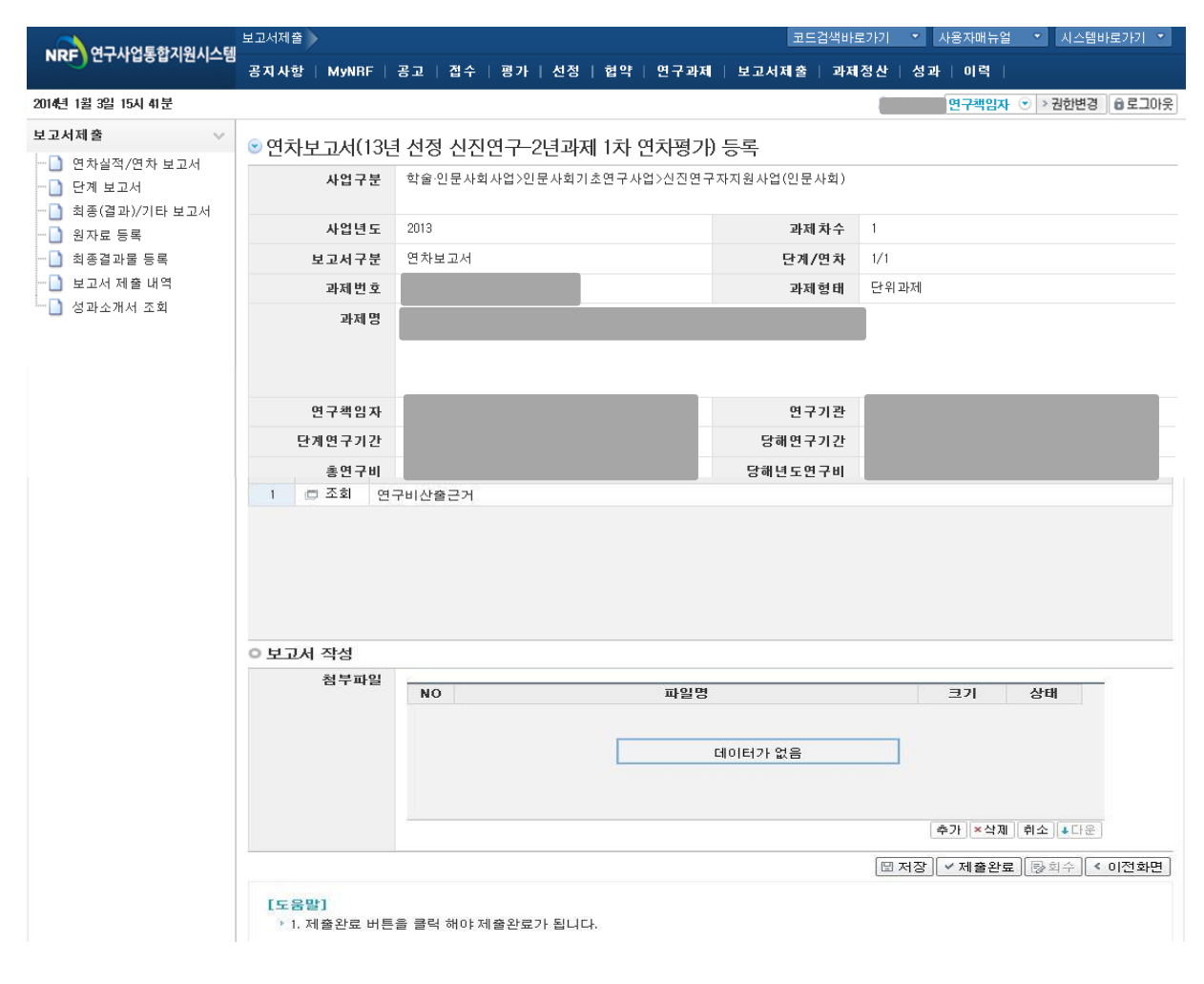

# 3. 연차보고서 제출 - 연구비 산출근거 입력방법

#### • 연구비 산출근거 작성하는 방법은 다음과 같습니다.

| 면구책임자                 |                 | 연구기관             |         |     |
|-----------------------|-----------------|------------------|---------|-----|
| 단계연구기간                | ~               | 당해연구기간           |         |     |
| 총연구비                  |                 | 당해년도연구비          |         |     |
| 서식 종류                 |                 |                  |         |     |
| NO 선택                 |                 | 보고서 서식명          |         |     |
| 🗇 조회 연구               | 7비산출근거          |                  |         |     |
| 다음\                   | 년도 연구비 <b>(</b> | 산출근거 입력을 위해 조회 비 | 버튼을 클릭협 | 합니다 |
| 다음                    | 년도 연구비 <b>(</b> | 산출근거 입력을 위해 조회 비 | 버튼을 클릭협 | 합니다 |
| 다음나<br>보고서 작성<br>청부파악 | 년도 연구비 <b>(</b> | 산출근거 입력을 위해 조회 비 | 버튼을 클릭합 | 합니다 |

「조회」버튼을 누르면 아래화면처럼 다음년도 연구비산출근거를 입력할 수 있습니다.

※ 정액연구의 경우 입력할 필요 없음

2 산출근거 검토 및 수정 후 저장버튼을 클릭합니다.

지원액 변<u>경불가</u>

◉연구비 산출 근거 입력

| NO |     | 항목           | 신청액          | 지원액          | 산출근거                           |
|----|-----|--------------|--------------|--------------|--------------------------------|
| 1  | 인건비 | 연구보조원수당      | 9, 000, 000  | 9, 000, 00   | 석사보조원;500천원*10개월=5,000천원 학사보조원 |
|    |     | 소계           | 9, 000, 000  | 9, 000, 000  |                                |
| 2  | 직접비 | 연구장비·재료비(현금) | 1, 400, 000  | 1, 400, 000  | 모형제작 재료;500천원*2회=1,000천원 프린트카트 |
| 3  | 직접비 | 연구활동비        | 4, 040, 000  | 4, 040, 000  | 국외(일본)자료수집;2,000천원 복사지,기타 사무용  |
| 4  | 직접비 | 연구수당         | 4, 800, 000  | 4, 800, 000  | 연구자 수당                         |
|    |     | 소계           | 10, 240, 000 | 10, 240, 000 |                                |
|    |     |              |              |              |                                |
|    |     | 합계           | 19, 240, 000 | 19, 240, 000 |                                |
|    |     |              |              |              |                                |

※ 지원액은 변경이 불가능하며, 산출근거만 변경이 가능합니다.
※ 선정 시 연구비가 조정된 연구자는 조정된 연구비에 맞춰 산출근거를 작성합니다.

### 3. 연차보고서 제출 - 보고서 원문파일 등록방법

#### • 미리 작성하여 둔 연차 보고서 파일을 올리는 방법은 아래와 같습니다.

0 보고서 작성

| NO | 파일명     | 크기                                                                                                    | 상태                   |
|----|---------|----------------------------------------------------------------------------------------------------|----------------------|
|    | 데이터가 없음 |                                                                                                    |                      |
|    |         | 1<br>추가 <삭기                                                                                                    | 웹 취소 ↓다운             |
|    |         | and the second second se | and him and him have |

- 1) 1 의 「추가」를 누릅니다
- 2) 「추가」를 누르면 아래화면처럼 파일을 선택할 수 있는 창이 나옵니다.

| 🏉 ernd.nrf.re.kr에서 | 업로드할 파일을 신 | 선택    |     |                      | ×      |
|--------------------|------------|-------|-----|----------------------|--------|
| 찾는 위치(l):          | 길 연차보고서    |       | •   | 🌀 🌶 📂 🛄 <del>-</del> |        |
| C.                 | 이름         | *     |     | 수정한 날짜               | 유형     |
| 최근 위치              | 연차보고서      |       |     | 2013-01-09 오전 10     | 한글과컴퓨터 |
| 바탕 화면              |            | 2     |     |                      |        |
| 라이브러리              |            |       |     |                      |        |
|                    |            |       |     |                      |        |
| 컴퓨터                |            |       |     |                      |        |
|                    |            |       |     |                      |        |
| 네트워크               | •          |       | III |                      | F      |
|                    | 파일 이름(N):  | 연차보고서 |     |                      | 열기(0)  |
|                    | 파일 형식(T):  | *     |     | <b>_</b>             | 취소     |
|                    |            |       |     |                      |        |

3) 2 의 미리 작성하여 둔 연차보고서를 선택하고 3 의 「열기」를 누릅니다.

# 3. 연차보고서 제출 - 보고서 원문파일 등록방법

#### 이 보고서 작성

| NO | 파일명       | 크기     | 상태       |
|----|-----------|--------|----------|
| 1  | 연차보고서.hwp |        | 대기       |
|    |           |        |          |
|    |           |        |          |
|    |           |        |          |
|    |           |        |          |
|    |           |        |          |
|    |           | 추가 ×삭지 | 레 취소 +다운 |

- 4) 첨부파일에 연차보고서 파일이 탑재가 되면 1 의 「저장」을 누릅니다.
  - 파일 크기에 따라 업로드 시간이 걸릴 수 있으므로 30초~1분정도 후 「**저장**」을 눌러주시기 바랍니다.
- 5) 2 의 「제출완료」 버튼을 반드시 눌러야 제출완료됩니다.
  - 「제출완료」 버튼을 누르기 전까지는 연구자가 언제든 수정이 가능합니다. 제출완료를 한 후라도 수정사항이나 파일교체가 필요하면 3 회수버튼을 클릭 후 수정하고 반드시 저장, 제출완료 를 누릅니다.

#### 6) 주관연구기관 담당자가 승인하면 더 이상 수정이 되지 않습니다.!

꼭 수정이 필요하다면, 주관연구기관에 연락하여 "반려"처리 받으신 후 수정해야 합니다.

### 3. 연차보고서 제출내역 확인방법

• 제출 완료한 연차 보고서의 상태를 확인하는 방법을 설명합니다.

보고서제출 - 보고서 제출 내역 - 사업 년도를 전체 또는 해당 년도 선택 - 검색

|                        | 보고서제출 🕨 보고서 제출 | 비역          | 1         | 25        | 검색바로가기 🝷 사용  | 자매뉴얼 🍷 🚺 시  | 스템바로가기 🔻      |
|------------------------|----------------|-------------|-----------|-----------|--------------|-------------|---------------|
| NRF) 연구사업시원시스템         | MyNRF   공고   접 | 수   평가   선정 | 협약   연구과제 | 보고서제출 과제정 | !산   성과   이력 |             |               |
|                        |                |             |           |           | 8 Ø          | 구책임자 💿 > 권한 | 변경 🗍 🙃 로그아읏   |
| ! <b>고서제출 ∨</b>        | ≥보고서 제출 내      | 격           | 3         |           |              |             |               |
| 최종(결과)/기타 보고서          | 사업년도           | 2012 🗸      |           |           |              |             |               |
| · 천사도 중독<br>· 치조견과문 드로 | 사업분류           | -전체         | ▼ -전체-    | ✓ -전체 -   | ✓ -전체 -      | ×           |               |
| ▲ 보고서 제출 내역            | 단계/연차          | 2013        | / -전체- 💉  | 선정년도      | -전체 - 🖌      |             |               |
|                        | 평가구분           | 2012        |           |           |              |             | 의 검색          |
|                        |                | 2011 -      |           |           |              | ÷0          | (07H 1007H av |
|                        |                |             |           |           |              | · = u       | 101년 100년 +   |
|                        | NO 사업년도 단기     | 1/연자        | 과세명       | 평가구문      | 보고서명         | 세술일사        | 증인미덕 증단       |
|                        |                |             |           |           |              |             |               |
|                        |                |             | E         | 이터가 없음    |              |             |               |
|                        |                |             | C         | 이터가 없음    |              |             |               |
|                        |                |             | E         | 이러가 없음    |              |             |               |
|                        |                |             |           | 이러가 없음    |              |             |               |
|                        | < > <b>x</b>   |             |           | 비이터가 없음   |              |             | >             |

■ 검색 결과 중「**보고서명」을 클릭하면 업로드 한 자료를 확인할 수 있습니다**.

그 외에도 승인이력, 승인상태 등을 보실 수 있습니다.

|                                       | 보고서제출 보고서 제출 내역                       | 코드검색바로가기 🔹 사용자매뉴얼 🔹 시스템바로가기 🔹                  |
|---------------------------------------|---------------------------------------|------------------------------------------------|
| NRF) 전구사입시권시스템                        | MyNRF   공고   접수   평가   선정   협약   연구과제 | 보고서제출   과제정산   성과   이력                         |
| 10 C 10 C 10 C                        | <i>x</i>                              | 6 연구책임자 ⓒ > 권한변경 ◎ 로그아웃                        |
| 보고서제출 ✓                               | ♡ 보고서 제출 내역                           |                                                |
| ····································· | 사업년도 2011 💌                           |                                                |
| ▲ 친지표 응덕                              | 사업분류 -전체-                             | · · · 전체 - · · · · · · · · · · · · · · · · · · |
| 🛄 보고서 제출 내역                           | 난계/연자 -전체- ▼ / -전체- ▼                 | 선성년도 -전체- ▼                                    |
|                                       | 8717 <u>-</u> 241- V                  |                                                |
|                                       |                                       | · 총1/1건 100건 💌                                 |
|                                       | NO 사업 단계/연차 과제명                       | 평가구분 보고서명 제출일자 승인이력 승인상태                       |
|                                       | 1 201 1/1                             | _ · 연차보고(3 년차) 2012-07-02 · 보기 연구처 승           |
|                                       |                                       |                                                |
| 스크롤을                                  | 오른쪽으로 움직이면 연차보고서의 :                   | 승인상태를 확인할 수 있습니다.                              |
|                                       |                                       | ™ <b>```</b>                                   |

### 4. 추가설명

- 연차보고서 평가와 관련한 추가 설명입니다.
  - 1) 연차평가방법

| 구분       | 평가구분                  | 평가내용                         | 비고         |
|----------|-----------------------|------------------------------|------------|
| 1다게 저고펴가 | 연차별 당초 연구계획 대비 수행실적 및 | PM                           |            |
| 그런게      | 2037                  | 차년도 연구계획 점검                  | (필요시외부전문가) |
| 2단계      | 종합평가                  | 1단계 평가 결과 검토 및 지원여부 최종<br>결정 | 종합평가단      |

2) 연차평가점수 및 조치

| 점수            | 등급     | 조치         |
|---------------|--------|------------|
| 80점 이상        | Pass   | 계속지원       |
| 70점 이상~80점 미만 | Yellow | 주의 후 계속 지원 |
| 70점 미만        | Fail   | 지원중단       |

※ 주의(Yellow)2회 누적과제는 자동 탈락 (지원중단)

- 3) 평가결과 활용
  - -다음년도 지원여부 및 연구비 결정
  - ※ 지원중단 결정시 「인문사회분야 학술지원사업 처리규정」에 따라 연구결과보고 및 연구결과물 제출 관련 의무 이행

4) 연차보고서 등록 기한 : 2014.2.28(금) 18:00까지(연구처 확인일 기준)

※ 제출 기한일에는 접속자가 몰릴 것으로 예상되는 바, 연차보고서 등록 및 기관확인을 2014. 02. 26(수)까지 해주시기를 권장합니다.